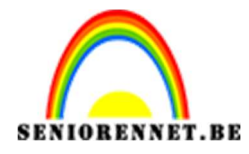

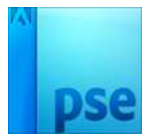

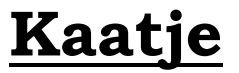

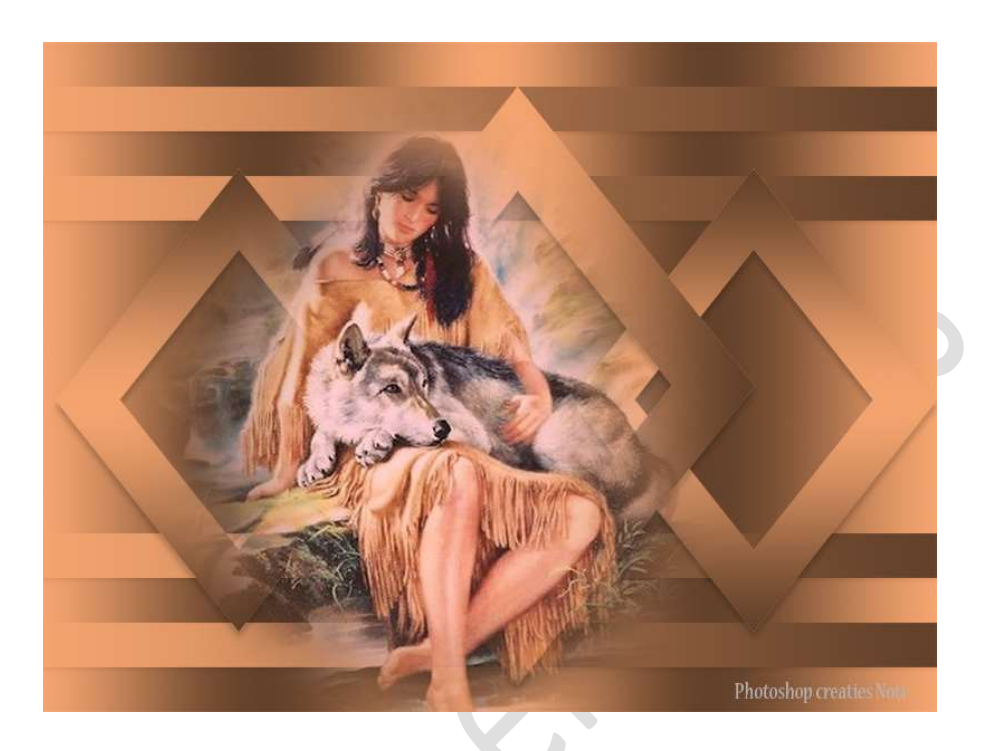

**Benodigdheden:** Eigen tube – decoratie materiaal.

- 1. Open een nieuw document van 1000x 750 px 72 ppi transparante achtergrond.
- Geef deze laag een Verloopdekking: kies zelf een passende kleuren: een heldere kleur en een donkere kleur van dezelfde kleurentinten. Plaats de heldere kleur toe op positie: 0% - 50% en 100% en uw donkere kleur op positie: 25% en 75% Trek een Gereflecteerd verloop.

| <u>I</u> ype: Effe | n 🔻 Vloeiend: 100 💌        | %       | Naam:   | Aangepast             |   | Toevoege |
|--------------------|----------------------------|---------|---------|-----------------------|---|----------|
| Kleur;             | Dekking:                   | €<br>76 | Locatie | ₩<br>•<br>•<br>•<br>• |   |          |
|                    | Doc: 2,15M/0 bytes         | a       | _       | _                     | _ | 0 v= v   |
| Be                 | Modus: Normaal<br>Dekking: | → 100%  |         | Reflect.              |   | 0 _      |

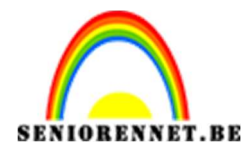

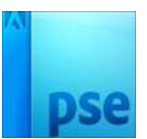

## Trek het verloop van Links naar rechts over uw werkdocument.

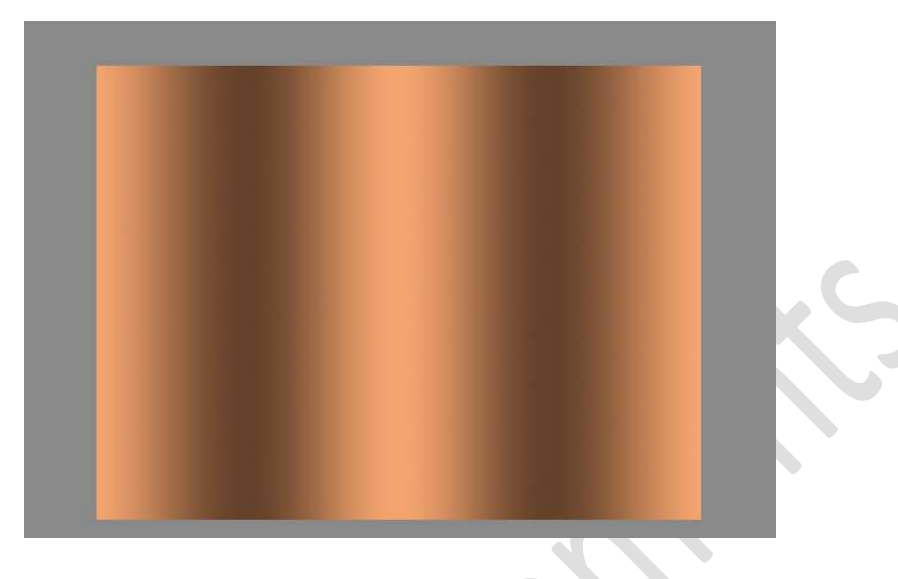

3. Plaats een **nieuwe laag**.

Activeer het **Rechthoekige Selectiekader** met een **vaste grootte** van **1000 x 50 px**.

Klik op uw werkdocument om de selectie te bekomen.

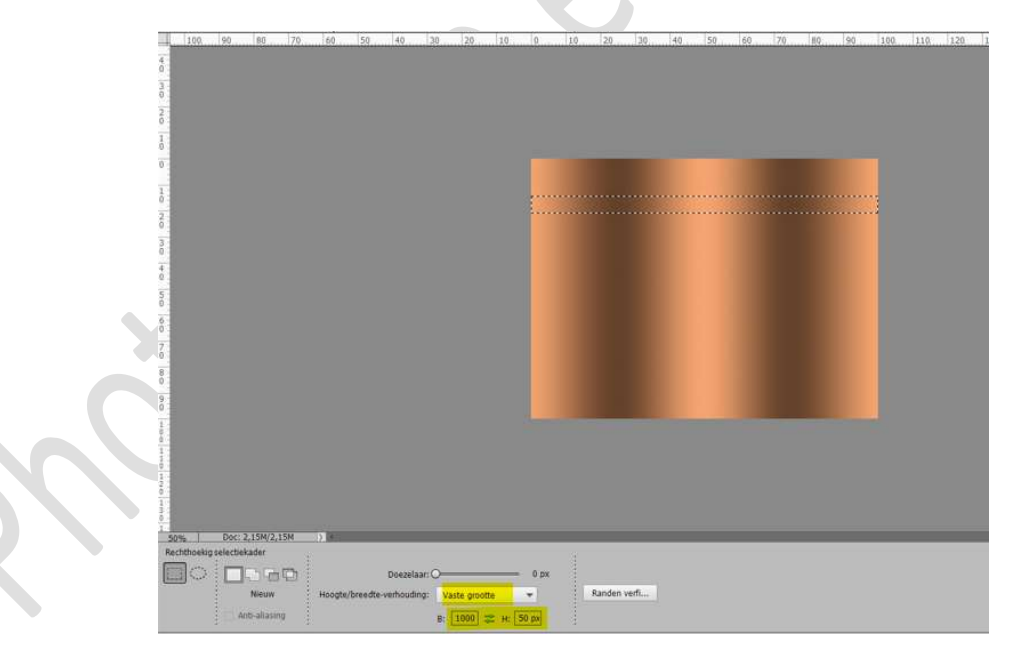

Activeer het Verloopgereedschap.

Met hetzelfde Voor- en Achtergrondkleur trekt u een Gereflecteerd verloop van links naar rechts, houd Shift ingedrukt.

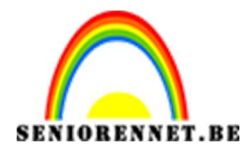

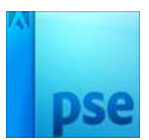

|                                         | 10,0             | 10         | 20       | 30    | 40, | 506 | 50 | 7.0     | 80       | 90         | 1,00,     | 110 ^    | Norm         | naal | ▼ Dekking | : 100% - | 1 |
|-----------------------------------------|------------------|------------|----------|-------|-----|-----|----|---------|----------|------------|-----------|----------|--------------|------|-----------|----------|---|
| 0                                       |                  |            |          |       |     |     |    |         |          |            |           |          | ۲            | 8    | Laag 2    |          | 1 |
| 1 0                                     |                  |            |          |       |     |     |    |         |          |            |           |          | 0            | 0    | Laag 1    |          |   |
| 0                                       |                  |            |          |       |     |     |    |         |          |            |           |          |              |      |           |          |   |
| 1                                       |                  |            |          |       |     |     |    |         |          |            |           |          |              |      |           |          |   |
| 2                                       |                  |            |          |       |     |     |    |         |          |            |           |          |              |      |           |          |   |
| 3 :                                     |                  |            |          |       |     |     |    |         |          |            |           |          |              |      |           |          |   |
| 0                                       | Verloopbewer     | ker        |          |       | _   |     |    |         |          | _          | _         |          |              | ×    |           |          |   |
| õ                                       | Voorinstelling:  | Standaard  | *        |       |     |     |    |         |          | 4          | A .=      |          |              |      |           |          |   |
| 6<br>0<br>7<br>0                        |                  |            |          |       |     |     |    | /       |          |            |           |          | OK<br>Annule | ren  |           |          | C |
| 8<br>0<br>9                             |                  |            |          |       |     |     |    |         |          |            |           | -        |              |      |           |          |   |
| 0                                       | <u>T</u> ype: Ef | ien 🔻 Vloe | iend: 10 | 0 🔻 % |     |     | Ν  | laam: [ | Voorgron | id naar ac | ntergrond | i T      | oevoe        | ge   |           |          |   |
| 1 1 1 1 1 1 1 1 1 1 1 1 1 1 1 1 1 1 1 1 |                  |            |          |       |     |     |    |         |          |            | Į         | 7        |              |      |           |          |   |
| 1 :                                     | Ô                |            |          |       |     |     |    |         |          |            | ť         | <u>-</u> |              |      |           |          |   |
| ĸ                                       |                  | -          |          | -     |     |     |    |         | -        | · ] %      | T         |          |              |      |           |          |   |
|                                         |                  |            |          |       |     |     |    |         |          |            |           |          |              |      |           |          |   |

## Deselecteren.

Geef deze laag een Slagschaduw: Laag → Belichtingshoek: 90° -Grootte: 4 px – Afstand: 4px – Dekking: 10% - Kleur: #636060 → OK

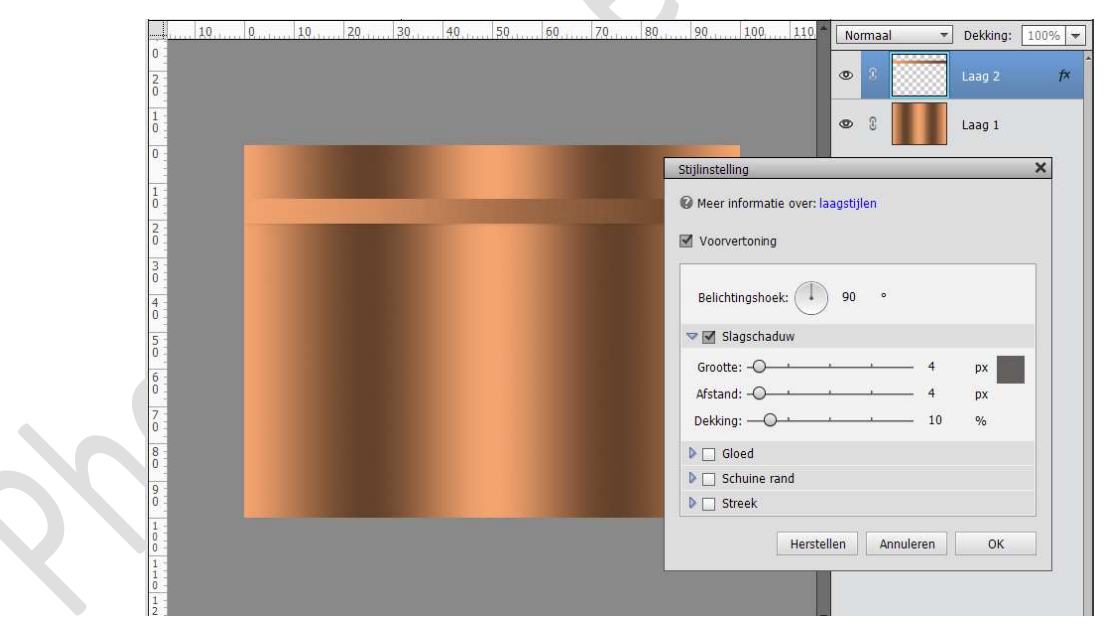

4. **Dupliceer** deze laag **3 keren** (CTRL+J) **Plaats** deze zoals hieronder weergegeven wordt.

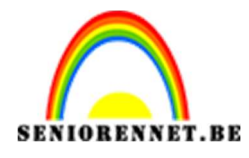

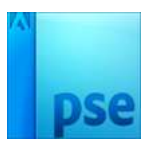

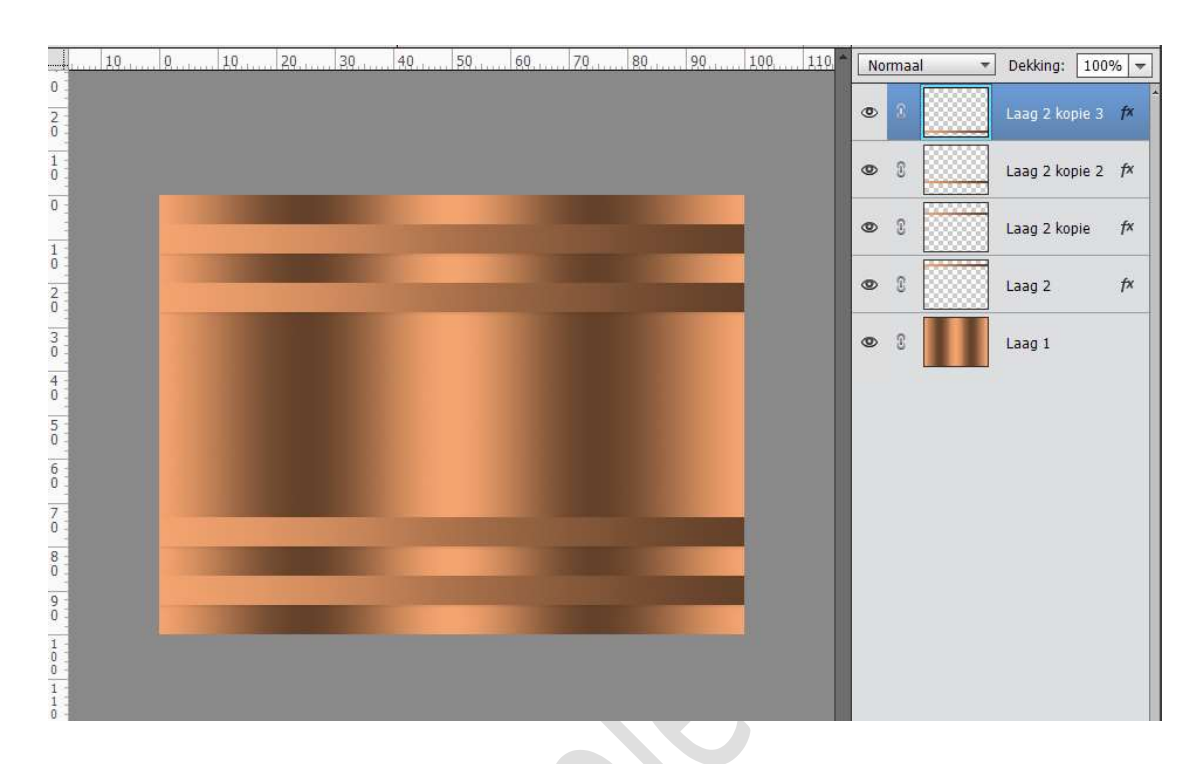

 Activeer het Gereedschap Aangepaste vormen → Vormen → Lijst, ruitvorm → Vaste grootte: 410 x 518 px → klik op uw werkdocument.

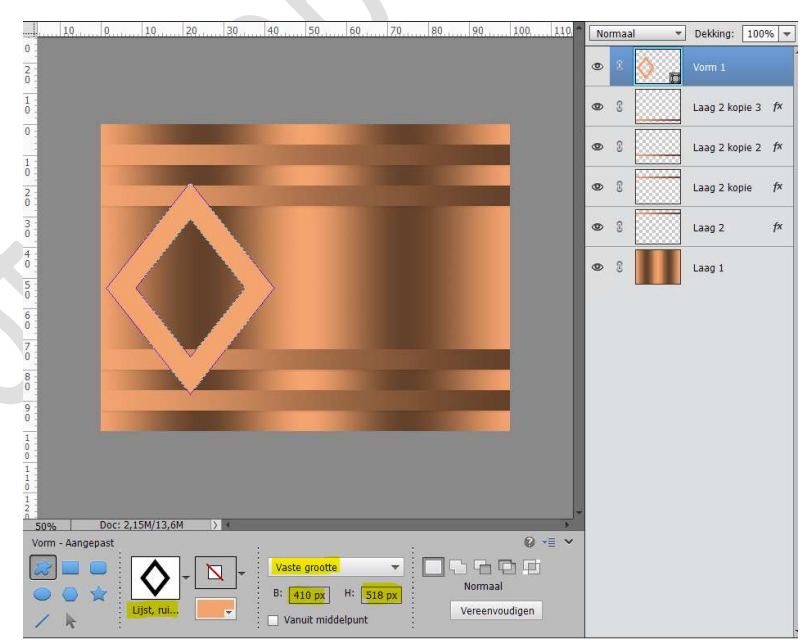

Laag vereenvoudigen.

Doe CTRL+klik op de vormlaag.

Activeer het Verloopgereedschap  $\rightarrow$  zet op positie 0% en 100% het achtergrondkleur en op positie: 50% het Voorgrondkleur – Gereflecteerd  $\rightarrow \square$  Omkeren.

Trek een Verloop van boven naar onder, houd Shift ingedrukt, op

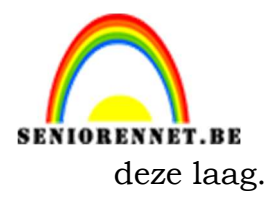

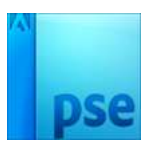

1,00 110 ▼ Dekking: 100% ▼ Normaal ۲ Ô • 3 Laag 2 kopie 3 fx 0 3 Laag 2 kopie 2 fx 0 Laag 2 kopie f× • 3 Laag 2 f× 9 3 Laag 1 50% Verloop 0 -= -0 100% Reflect Be Omkeren ☑ Transp. ☑ Dither.

Geef deze vorm een **Slagschaduw** met volgende waarden: **Belichtingshoek: 90° - Grootte: 8px – Afstand: 8px – Dekking: 20%** - Zwarte kleur. 

| 10, 0, 10, 20, 30, 40, 50, |                                   | → Dekking: 100% →       |
|----------------------------|-----------------------------------|-------------------------|
|                            | 🔹 🗴                               | Vorm 1                  |
|                            | • • •                             | Laag 2 kopie 3 f×       |
|                            |                                   | Laag 2 kopie 2 f×       |
|                            | Meer informatie over: laagstijlen | Laag 2 kopie <i>f</i> × |
|                            | Voorvertoning                     | Laag 2 f×               |
|                            | Belichtingshoek: 90 °             | Laag 1                  |
|                            | Stagschaduw                       |                         |
|                            | Afstand:                          |                         |
|                            | Dekking: 20 %                     |                         |
|                            | Gloed                             |                         |
|                            | Schuine rand                      |                         |
|                            | V 🖸 Streek                        |                         |
|                            | Herstellen Annuleren OK           |                         |
|                            |                                   |                         |

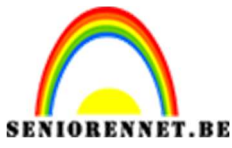

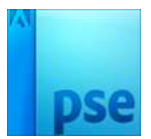

6. **Dupliceer** deze laag en plaats deze aan de **rechterkant** van uw werkdocument.

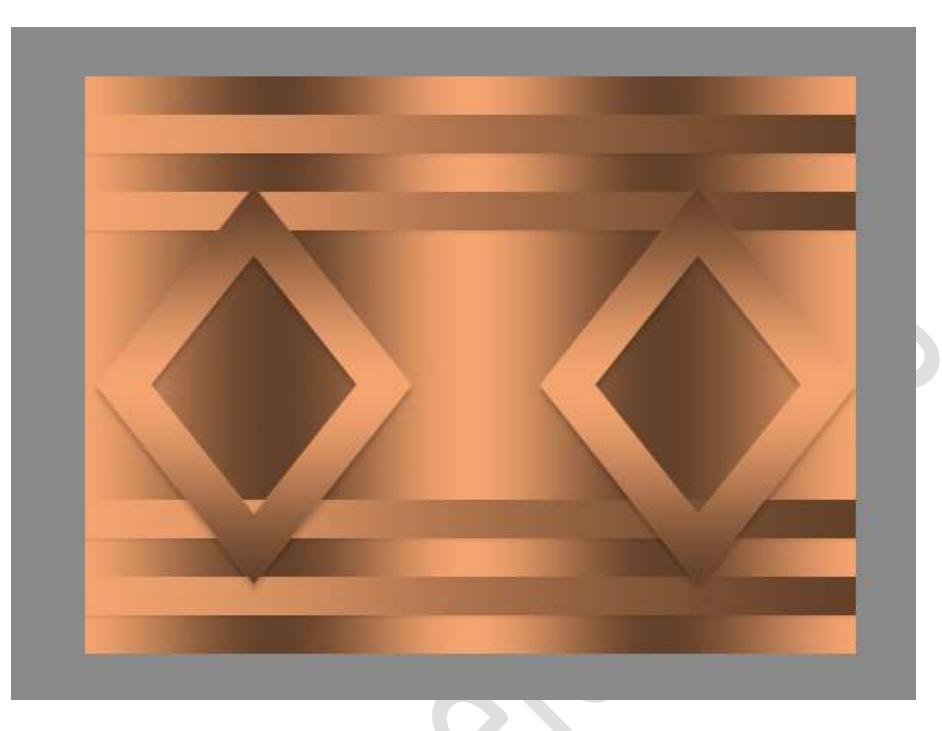

 Ga terug naar de Gereedschap Aangepaste vormen → vormen → Lijst, ruitvormig, maar nu met een vaste grootte van 530 x 670 px. Plaats deze vorm in midden van uw werkdocument.

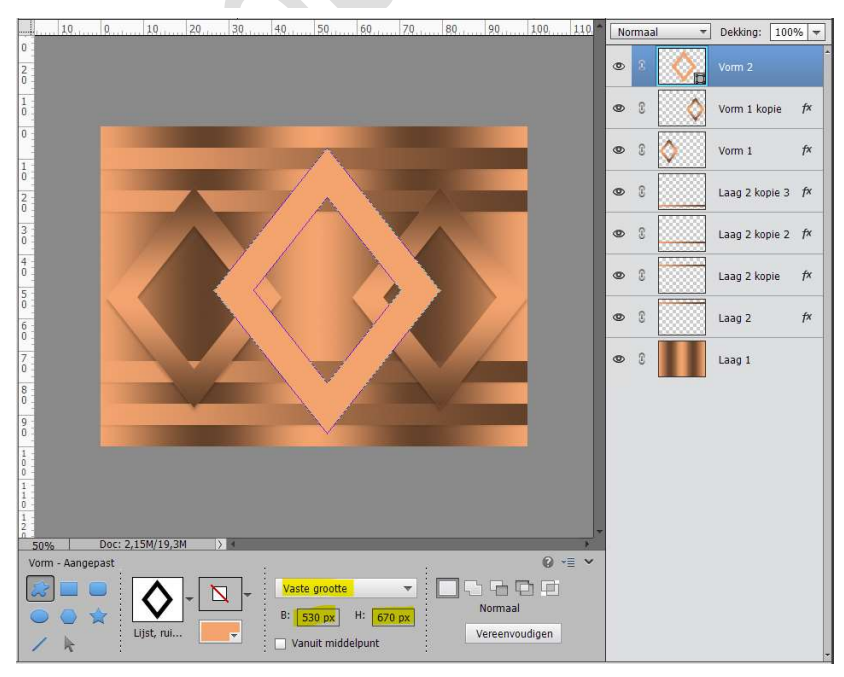

Vereenvoudig deze laag. Doe CTRL+klik op deze vorm. Activeer het Verloopgereedschap met dezelfde verloopinstellingen

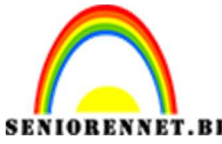

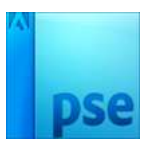

als bij de kleinere ruiten.

Trek het verloop nu van **links naar rechts**, houd **Shift** ingedrukt.

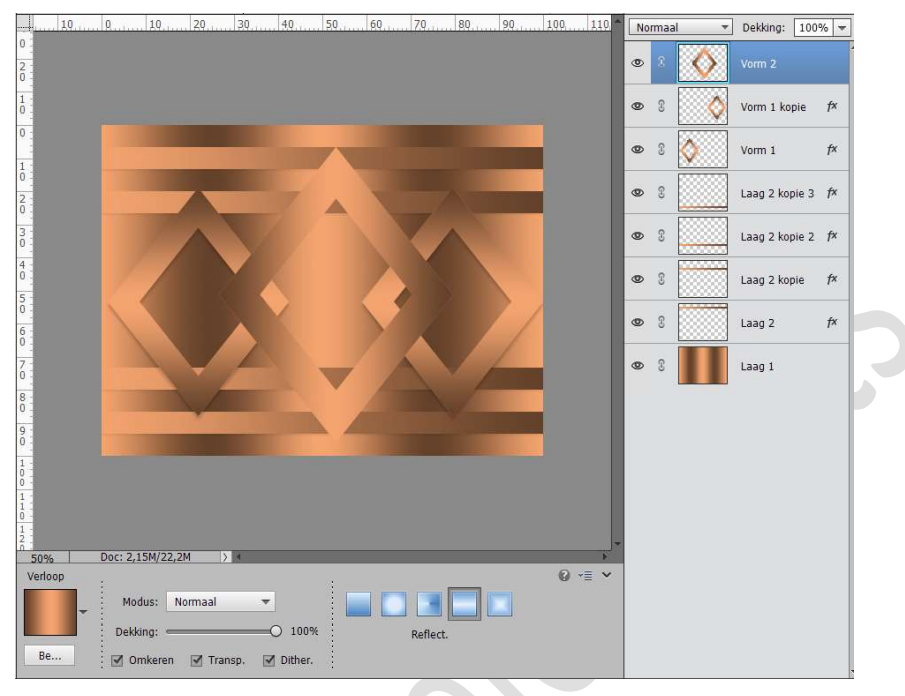

## Deselecteren Kopieer de onderliggende laagstijl en plak op deze vormlaag.

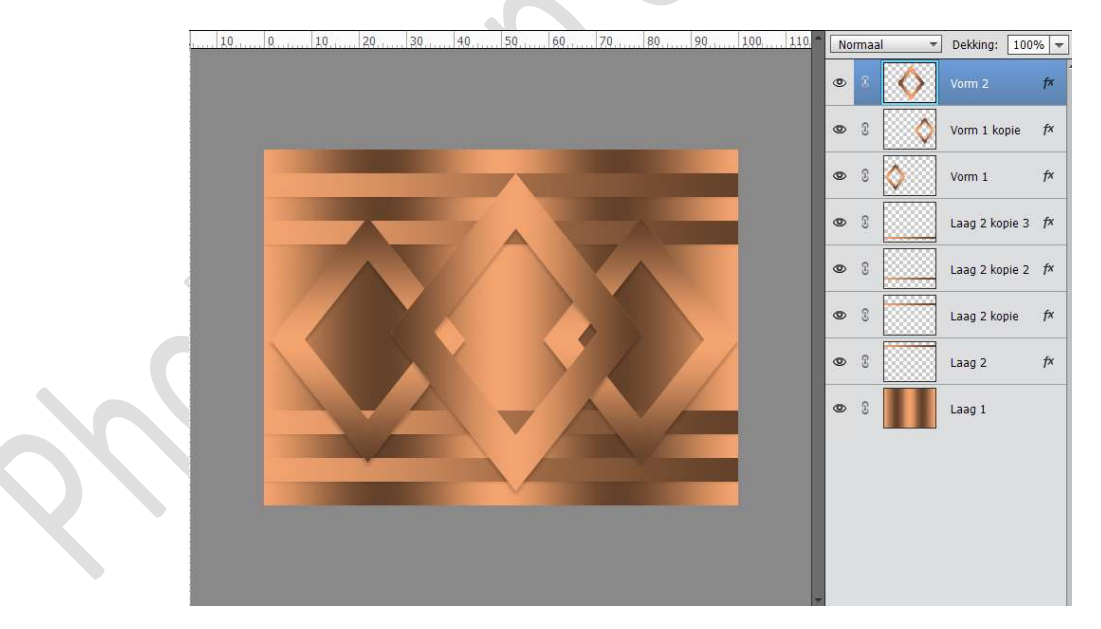

- Voeg jouw tube toe aan jouw werkdocument.
  Pas de grootte aan en plaats ze naar eigen keuze.
  Kopieer de onderliggende laagstijl en plak deze op de laag van jouw tube, pas eventueel aan naar jouw tube.
- 9. Het werkje Kaatje loopt op zijn einde. Werk af naar keuze en vergeet jouw naam niet.

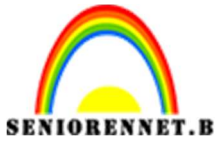

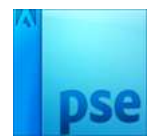

Sla op als JPEG: max. 150 kb

Veel creatief plezier ermee NOTI